## Instructions for Students to access their on-campus course evaluations

1. Log into your <u>myTRU.ca</u> account

1

2. On your Home page, click on the 'On-campus course evaluations' container

| THOMPSON<br>RIVERS<br>UNIVERSITY MYTRU                                                                                                    |                                                                                                    | Home FAQs TRUEmployee            |
|----------------------------------------------------------------------------------------------------|----------------------------------------------------------------------------------------------------|----------------------------------|
|                                                                                                    |                                                                                                    |                                  |
| Announcements                                                                                                    |                                                                                                    | Log in                           |
| New restrictions to support our community                                                                                                    | 's health and safety                                                                                                    | Student email Moodle             |
| On Nov. 19, BC's Public Health Officer Bonnie Henr<br>and as an institution. To understand the impacts, w<br>read New Restrictions                              | y announced province-wide restrictions that affect us as<br>hich now include mandatory indoor mask use on camp           | • Blackboard Learn<br>us, please |
| Winter semester is almost here!                                                                                                    |                                                                                                    |                                  |
| Registration remains open for the winter semester<br>registration as soon as possible to get into the cour<br>and distance courses delivered through Open Learr | beginning in January. We encourage you to complete y<br>rses you need. Register here for campus courses or here<br>ning. | our<br>e for online              |
| Fall 2020 Final Exam Schedule                                                                                                    |                                                                                                    |                                  |
| Final exams take place December 7-19, 2020. See the conducted in person.                                                                                        | he final exam schedule. Please note that final exams will                                                                | I not be                         |
| Check your application status                                                                                                    | Make a payment                                                                                                    | On-campus course evaluations     |
| Sign up for TRU Alerts                                                                                                    | → On-campus course registration                                                                                          | Update your contact information  |

- 3. This will take you to a list of all your courses that are being evaluated this semester.
- 4. Once your instructor has asked you to evaluate their course and provided you with the password, click on the appropriate survey link 'Please, click here to evaluate this course.'
- 5. This will take to the course evaluation survey, input the password in the box, ensuring there are no spaces at the end of the password.

| THOMPSON<br>RIVERS<br>UNIVERSITY |                                                                       |                                                                          |
|----------------------------------|-----------------------------------------------------------------------|--------------------------------------------------------------------------|
|                                  | Welcome to your Course Evaluation for EDCO_3100_1 and 2_Commur        | nications 1 taught by                                                    |
|                                  | Please enter the password your Instructor provided to open the survey | Make sure you do<br>not include a<br>space at the end<br>of the password |
|                                  |                                                                       | Next                                                                     |

6. Now you can start the evaluation, you will need to enter your TID (student TID) in order to continue the evaluation survey.